# Les Aventuriers du Bout du Monde La revue des clubs Microcam

Rampe de Lancement numéro 123 – 10/06/2017

À la découverte d'iTunes, le compagnon des appareils iOS.

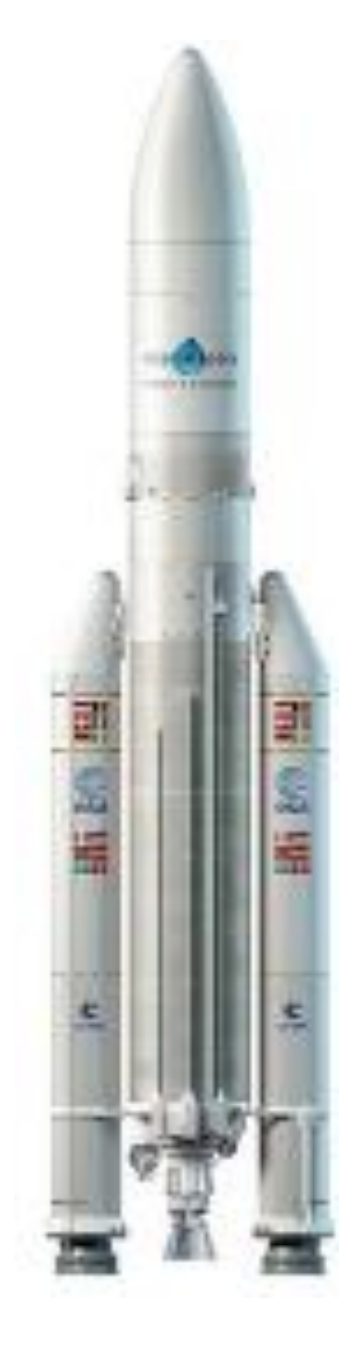

iTunes 12.6.1 sous macOS Sierra 10.12.5.

#### Les ABM

#### Les Aventuriers du Bout du Monde

Le journal des clubs Microcam Clubs de micro-informatique du Crédit Agricole, Association loi 1901. © Copyright *Les ABM* Dépôt légal 641 Rennes ISSN 0295-938

#### Microcam06

Microcam

Communautés Numériques www.conum.fr

**Directeur de la publication :** Yves Roger Cornil

Numéro réalisé par : Yves Roger Cornil

Logiciels et matériels utilisés : Microsoft Word 2016 pour Mac, iTunes 12.6.1 sous OS X 10.12.5, QuickTime Player, Ambrosia Snapz Pro X, Graphic Converter 10, iPad Air, iPad Pro sous iOS 10.3.x, iPhone 5s sous iOS 10.3.x, iPhone 4 sous iOS 7.1.

Les logiciels cités sont des marques déposées de leurs éditeurs respectifs.

# Site Internet :

http://www.cornil.com/ios10/

Documents PDF disponibles sur : <u>http://www.cornil.com/abm.html</u>

Rampe de Lancement numéro 123 – page II

On peut utiliser un appareil iOS seul, sans Mac, ni PC ; mais iTunes version 12.6 sur le Mac<sup>1</sup> se révèle un compagnon précieux des appareils iOS.

Cette publication est une mise à jour de la Rampe de Lancement numéro 100 et elle est basée sur l'atelier iPad du Cilac<sup>2</sup> que j'anime depuis janvier 2015.

Bonne lecture et à bientôt.

Yves Roger Cornil

<sup>&</sup>lt;sup>1</sup> Une version d'iTunes existe aussi pour Windows.

<sup>&</sup>lt;sup>2</sup> Cilac : association loi 1901 (Apple User Group) – Site : cilaclamadeleine.free.fr

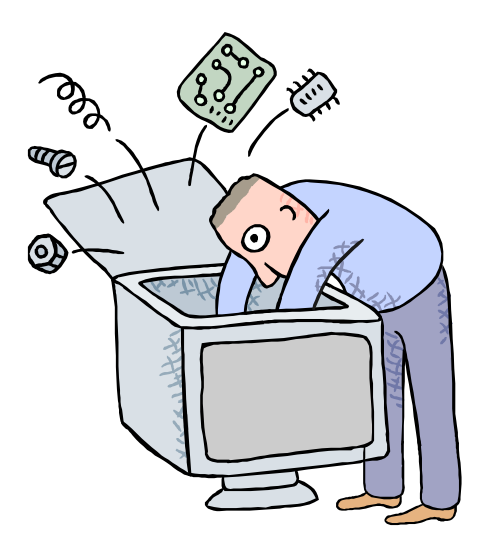

# Initiation à l'utilisation de la micro-informatique

# iTunes 12.6, le compagnon des appareils iOS.

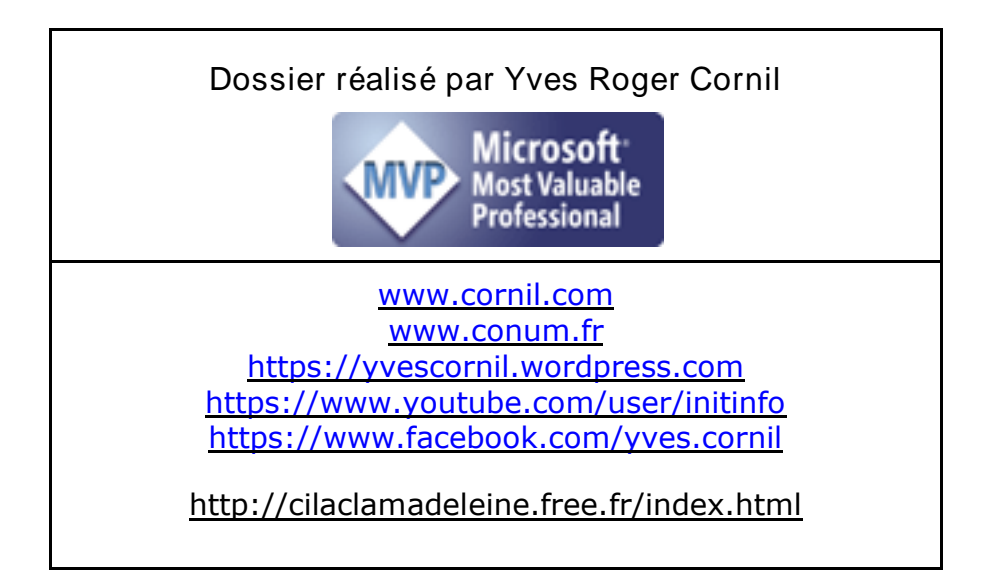

# Table des matières

| Avertissement                                                            |    |
|--------------------------------------------------------------------------|----|
| iTunes sur Mac, quelles utilisations?                                    | 6  |
| iTunes peut assurer la sauvegarde de vos appareils iOS                   | 6  |
| Travaux préparatoires à effectuer sur le Mac en vue des synchronisations | 6  |
| Ajouter des documents PDF dans iBooks                                    | 7  |
| Branchement de l'appareil iOS au Mac                                     |    |
| Branchement de l'iPad sur le Mac                                         |    |
| Branchement d'un iPad 2 ou 3                                             |    |
| Branchement d'un iPad Air ou plus récent sur le Mac                      | 8  |
| Sauvegarde et synchronisations.                                          |    |
| Ouelques étapes de la synchronisation                                    |    |
| Résumé pour un iPad Air                                                  |    |
| Résumé pour un iPad Pro                                                  |    |
| Résumé nour un iPhone 5s.                                                |    |
| Résumé nour un iPhone 4.                                                 |    |
| Du côté de la musique.                                                   |    |
| Synchronisation des livres.                                              |    |
| Synchronisation des photos.                                              |    |
| Synchronisation des vidéos.                                              |    |
| Réglages d'iTunes sur le Mac.                                            |    |
| Occupation de l'appareil iOS vue depuis iTunes.                          |    |
| Les préférences d'iTunes.                                                |    |
| Préférences générales d'iTunes                                           |    |
| Gestion des sauvegardes depuis les préférences d'iTunes                  |    |
| Archivez une sauvegarde                                                  | 21 |
| C'est quoi iTunes dans le nuage ?                                        |    |
| Réglages sur les appareils                                               |    |
| Réglages iCloud sur le Mac                                               |    |
| Réglages iCloud sur l'iPad.                                              |    |
| La gestion des applications depuis le Mac                                |    |
| Vues des applications sur iTunes pour un iPhone                          |    |
| Supprimer une application sur l'iPhone.                                  |    |
| Installer une application sur l'iPhone                                   |    |
| Si vous habitez dans la Métropole Lilloise (MEL).                        |    |
| Les objectifs du Cilac                                                   |    |
| Comment est organisé le Cilac ?                                          |    |
| Communautés Numériques : l'informatique sur Internet                     |    |

# Avertissement.

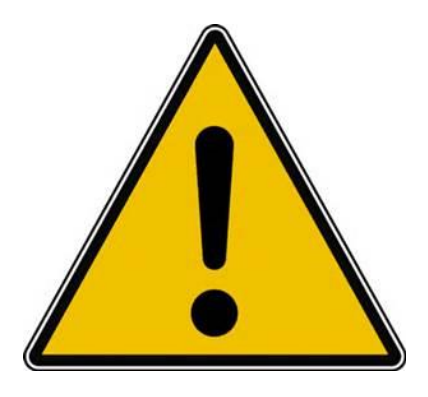

- *Les informations contenues dans ce document sont fournies sans garantie d'aucune sorte, explicite ou implicite.*
- *Le lecteur assume le risque de l'utilisation des informations données.*

# iTunes sur Mac, quelles utilisations?

*Il n'est pas obligatoire d'avoir un Mac pour utiliser l'iPad, mais iTunes sous macOS X est une application fort utile !!!* 

# iTunes peut assurer la sauvegarde de vos appareils iOS.

*En plus de la gestion de la musique sur le Mac, iTunes est très utile pour les appareils iOS. Vous pourrez effectuer :* 

- La sauvegarde de vos appareils iOS.
- Les paramétrages des synchronisations (musique, livres, vidéos, etc.).
- Des ajouts des achats faits sur le Mac (manuellement ou par iCloud).

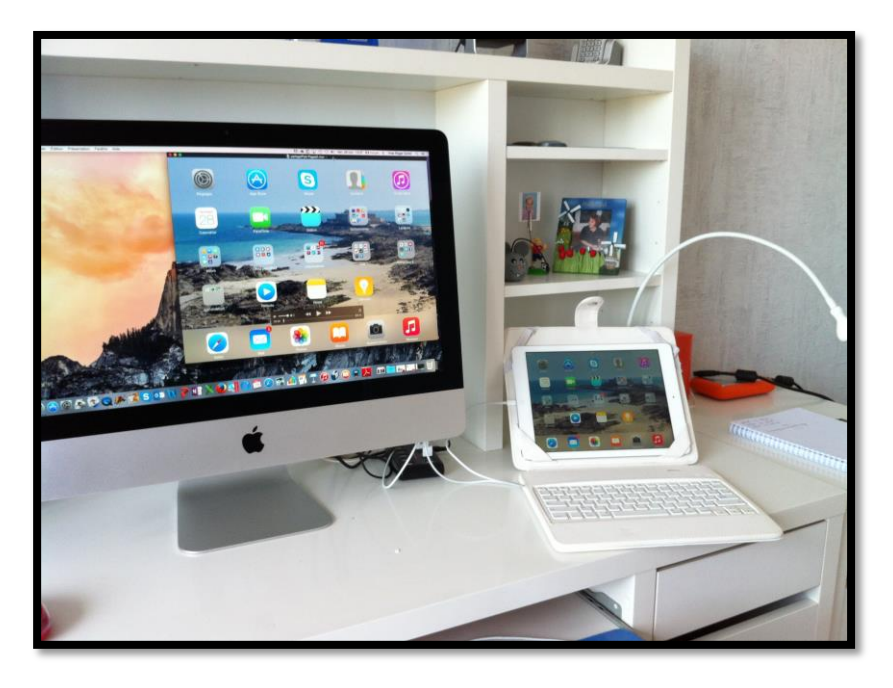

À gauche un iMac 21,5 pouces de fin 2013 sous OS X 10.12.5 et à droite un iPad Air sous iOS 10.3.3.

*Les appareils sont reliés entre eux via le câble Lightning.* 

# Travaux préparatoires à effectuer sur le Mac en vue des synchronisations.

Si vous avez créé vos propres livres (ou si vous avez téléchargé des livres) :

• Ajoutez vos livres dans iBooks.

Si vous avez créé vos propres vidéos sur le Mac :

• Ajoutez les vidéos dans les vidéos d'iTunes.

Si vous voulez ajouter des photos sur votre iPad :

• Organisez votre bibliothèque Photos en évènements en albums.

#### Ajouter des documents PDF dans iBooks du Mac.

Depuis OS X 10.9 les livres sont gérés par iBooks sur le Mac et plus par iTunes ; mais c'est iTunes sur le Mac qui assure la synchronisation, selon vos désirs, entre iBooks sur le Mac et iBooks sur votre appareil iOS.

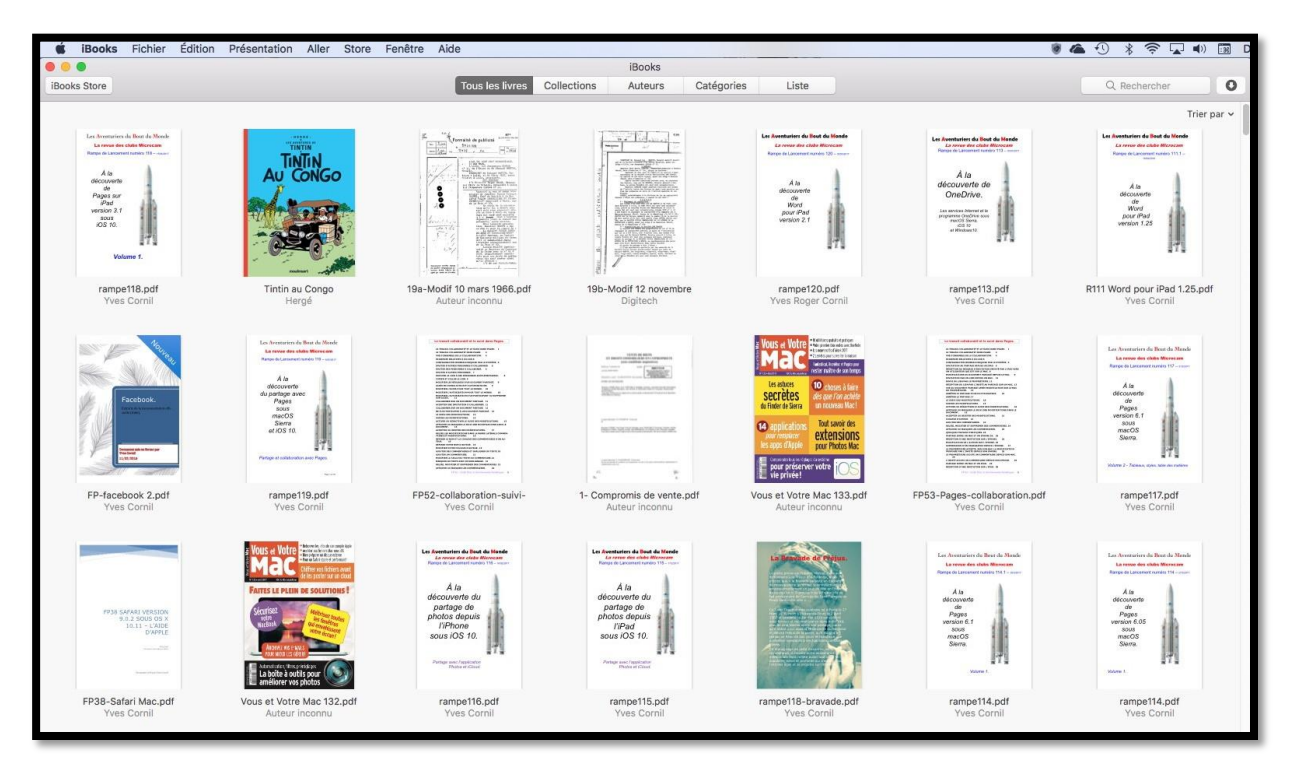

Vue de iBooks version 1.10 sur le Mac sous OS X 10.12.5 Sierra.

|                                                          |                               | Dealer                                                                                                    |           |                                          |                 |               |            |                 |             |
|----------------------------------------------------------|-------------------------------|----------------------------------------------------------------------------------------------------|-----------|------------------------------------------|-----------------|---------------|------------|-----------------|-------------|
|                                                          | CROSS CONTRACTOR              | igooita                                                                                                    |           |                                          |                 |               |            |                 |             |
| HOOME STOTE                                              | TOUS NES IVINES C             | obeccons Auteurs                                                                                                | Cata      | gories Liste                             |                 |               |            |                 | 0           |
| Tibe                                                     | <ul> <li>Catégorie</li> </ul> | Auteur                                                                                                    | Collecto  | on Demiére lectur                        | Date de l'ajout | Taile         | 16         | 2               |             |
| 100 citations à méditer                                  | Philosophie                   | Divers auteurs                                                                                                  | Livres    |                                          | 26/10/2013      | 5,3 Mo        |            |                 |             |
| 101 blagues à mourir de rire                             | Humour                        | Divers auteurs                                                                                                  | Littératu | ure                                      | 24/10/2013      | 1,5 Mo        |            |                 |             |
| 50 trucs et astuces pour Phone et iPad                   | IPad IPod IPhone              | Céline Wilefrand                                                                                                | 106       |                                          |                 |               |            |                 | atelie      |
| 70 IOS 7 and Legacy Tips, Tricks & Secrets               | Systèmes d'exploitation       | Saled G                                                                                                    | 057       | 1 11 (1) (1) (1) (1) (1) (1) (1) (1) (1) | n my 14         | 10            | 8.         |                 | O Bacharche |
| A Handbook of the English Language                       | Histoire                      | Robert Gordon Latham                                                                                            | Livres .  |                                          |                 | in the second | 1.         |                 |             |
| A la découverte de CommunautésNumériques                 | Communautés                   | Yves Consil                                                                                                    | Livres    | Piororta                                 |                 |               | Dossier pa | irtagé          |             |
| A LA DECOUVERTE DE WINDOWS 8                             | Windows 8                     | Auteur inconnu                                                                                                  | Livres    | Dropbox                                  |                 |               | Nom        |                 |             |
| A LA DECOUVERTE DE WINDOWS 8                             | Systèmes d'exploitation       | Yves Comil                                                                                                    | Livres    | Tous mes fichiers                        |                 |               | v 📄 mod    | ule1            |             |
| A se tordre                                              | (bg. tm-segue                 | Alphonse Allais                                                                                                 | 1 milest  | C. D. LAND                               | _               | -             |            | bages-m1.pdf    |             |
| A Visual Encyclopedia of American Presidents 1789 - 1901 | Ents-Unis                     | Jon Roper                                                                                                    | Livres    | AirOroo                                  |                 |               |            | ages-m1k.key    |             |
| Ainsi Parlait Zarathoustra                               | Romans et Ittérature          | Friedrich Wilhelm Nietzsche                                                                                     | Littérat  | A Coloridation                           |                 |               |            | ages-m1.mov     |             |
| aliemand-vocab                                           | Langues Deutsch               | Yves Roger Gornil                                                                                               | Livres    | y-v cacciette.app                        |                 |               | 🔻 🛅 mod    | ule3            |             |
| aliemand-vocab                                           | Langues Deutsch               | Yves Roger Comil                                                                                                | PDF       | y∞ Applications                          |                 |               | 12 1       | http://www.egeo |             |
| Apple TV                                                 | Apple TV                      | Apple, Inc.                                                                                                    | 105       | Eureau Bureau                            |                 |               | = ;        | ages-m3k.key    | *           |
| NO. ROM                                                  | U15523-5                      | Star and a star and a star and a star a star a star a star a star a star a star a star a star a star a star a s |           | Character 1                              |                 |               |            | pages-m3.ppb    | ç           |

Pour ajouter un document PDF, glissez-déposer le document PDF (ou les documents) d'un dossier du Mac vers la fenêtre de iBooks.

| Pages tactile | iPad iPod iPhone | Auteur inconnu | IOS |
|---------------|------------------|----------------|-----|
| pages-m1      | Pages            | Yves Cornil    | PDF |
| pages-m2      |                  | Yves Cornil    | PDF |

Modifiez, si nécessaire, les métadonnées (titre, auteur, catégorie).

Vous pouvez aussi envoyer directement vos documents PDF par AirDrop, sans passer par l'application iBooks du Mac.

# Branchement de l'appareil iOS au Mac.

#### Branchement de l'iPad sur le Mac.

Branchement d'un iPad 2 ou 3.

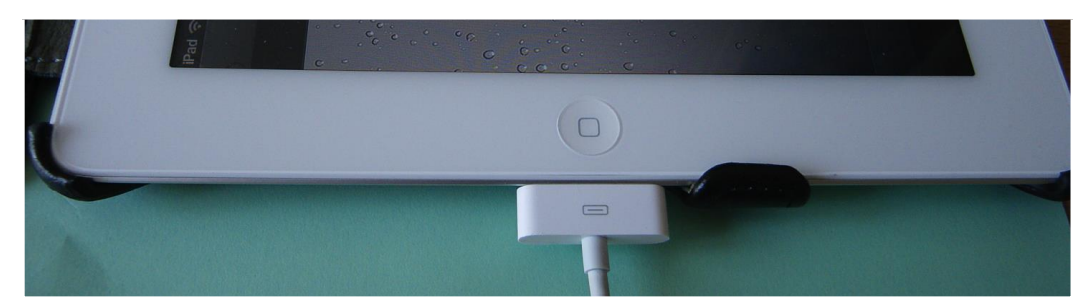

Branchement d'un iPad 2 ou 3 (idem pour un iPhone 4) avec le câble 30 broches.

# 

#### Branchement d'un iPad récent sur le Mac.

Branchement par le câble Lightning sur un iPad Air ou plus récent.

# Sauvegarde et synchronisations.

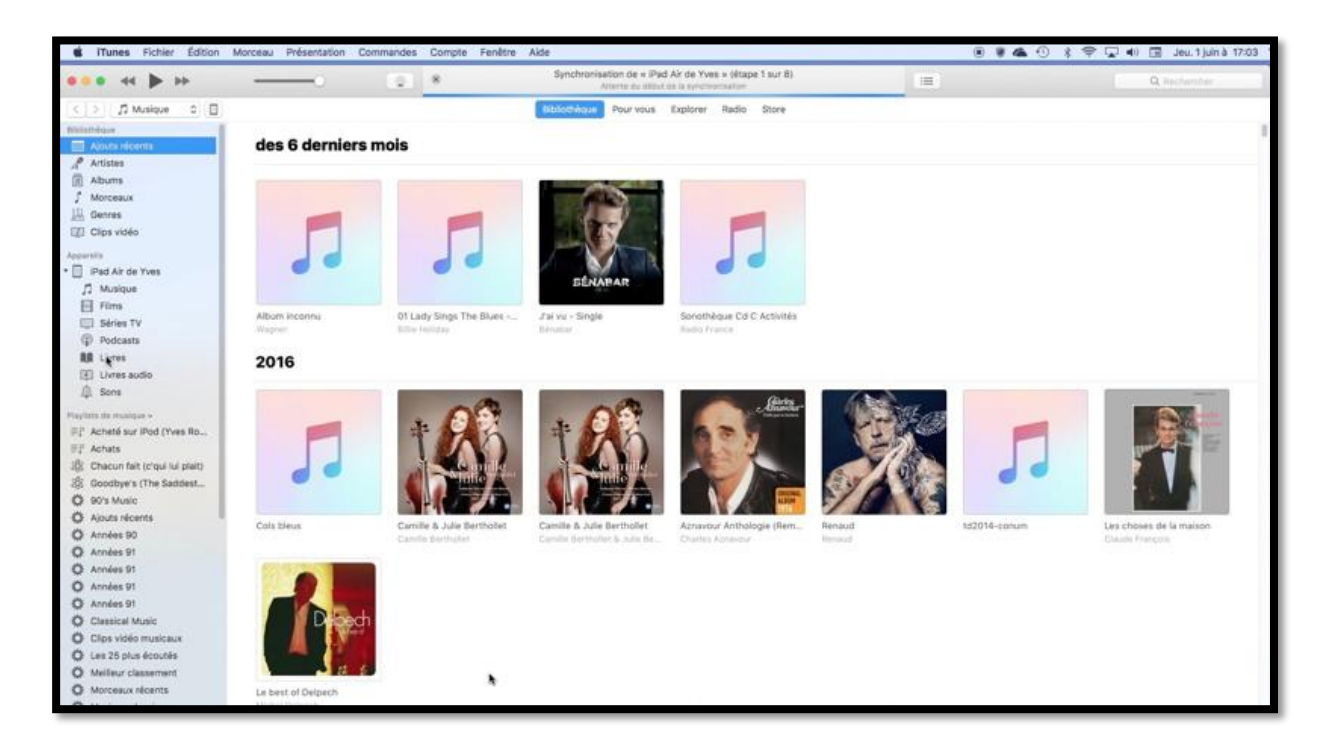

Quand on branche un appareil iOS au Mac, avec le câble 30 broches ou le câble Lightning (cela dépend du modèle d'appareil), iTunes lancera la synchronisation qui commencera par une sauvegarde de l'appareil iOS.

#### Quelques étapes de la synchronisation.

| × | Synchronisation de « iPad Air de Yves » (étape 1 sur 8)<br>Attente du début de la synchronisation     |                                         |
|---|----------------------------------------------------------------------------------------------------|-----------------------------------------|
| 9 | Synchronisation de « iPad Air de Yves » (étape 2 sur 8)<br>Sauvegarde                                 |                                         |
| × | Synchronisation de « iPad Air de Yves » (étape 3 sur 8)<br>Copie des informations de diagnostic       |                                         |
| × | Synchronisation de « iPad Air de Yves » (étape 4 sur 8)<br>Recherche des articles achetés             |                                         |
| × | Transfert des achats de « iPad Air de Yves » en cours (étape 4 sur 8)                                 |                                         |
| * | Synchronisation de « iPad Air de Yves » (étape 5 sur 8)<br>Préparation d'apps pour la synchronisation |                                         |
| × | Recherche de téléchargements                                                                          | ~~~~~~~~~~~~~~~~~~~~~~~~~~~~~~~~~~~~~~~ |
| × | Synchronisation de « iPad Air de Yves » (étape 5 sur 8)<br>Préparation d'apps pour la synchronisation |                                         |

× Synchronisation de « iPad Air de Yves » (étape 7 sur 8)

| X | Synchronisation de « iPad Air de Yves » (étape 8 sur 8) |   |
|---|---------------------------------------------------------|---|
| 0 | Attente de l'application des modifications              |   |
|   |                                                         | - |

| 9            | Synchronisation de « iPhone 5s de Yves » (étape 2 sur 7)<br>Sauvegarde                                                      | ^<br>~ |
|--------------|----------------------------------------------------------------------------------------------------|--------|
| *            | Transfert des achats de « iPhone 5s de Yves » en cours (étape 4 sur 7)                                                      | ~      |
| ×            | Synchronisation de « iPhone 5s de Yves » (étape 6 sur 7)<br>Lecture de la photothèque Photos                                | ^      |
| ×            | Synchronisation de « iPhone 5s de Yves » (étape 7 sur 7)<br>Attente de l'application des modifications                      | ~      |
| ( <b>X</b> ) | Synchronisation de « iPhone 5s de Yves » (étape 7 sur 7)<br>Préparation à la copie d'éléments                               | ^<br>~ |
| ×            | Synchronisation des livres sur « iPhone 5s de Yves » (étape 7 sur 7)<br>Copie de 1 sur 2 : iPod touch User Guide for iOS 10 | ~      |
| 8            | Synchronisation des livres sur « iPhone 5s de Yves » (étape 7 sur 7)<br>Copie de 2 sur 2 : Les nouveautés d'iOS 10          | ~      |
| ×            | Synchronisation des photos sur « iPhone 5s de Yves » (étape 7 sur 7)<br>Copie de la photo 228 sur 427                       | ^<br>~ |

# Vues des Résumés.

Résumé pour un iPad Air.

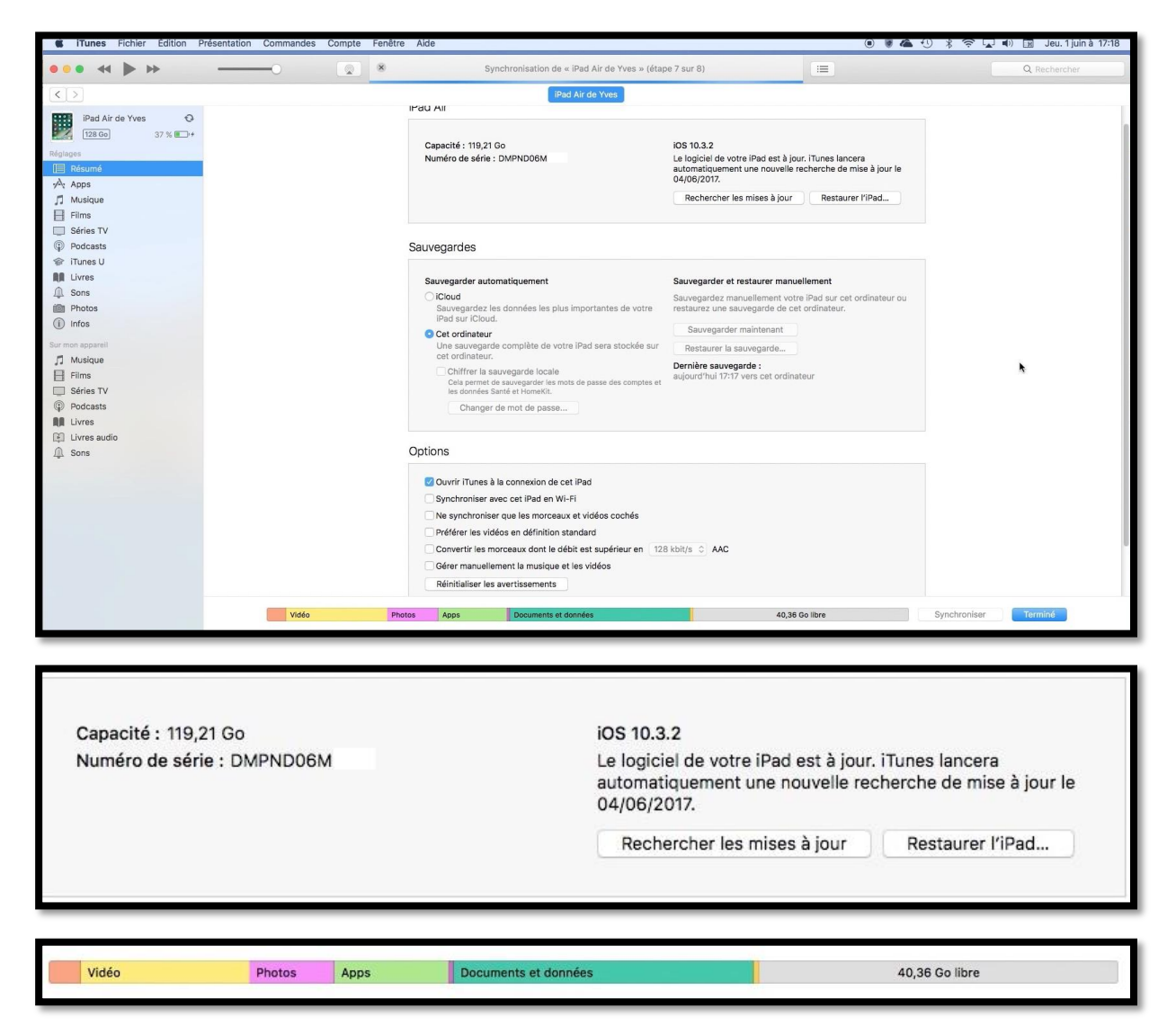

Vues de résumé pour un iPad Air, 128 Go sous iOS 10.3.2.

#### Résumé pour un iPad Pro.

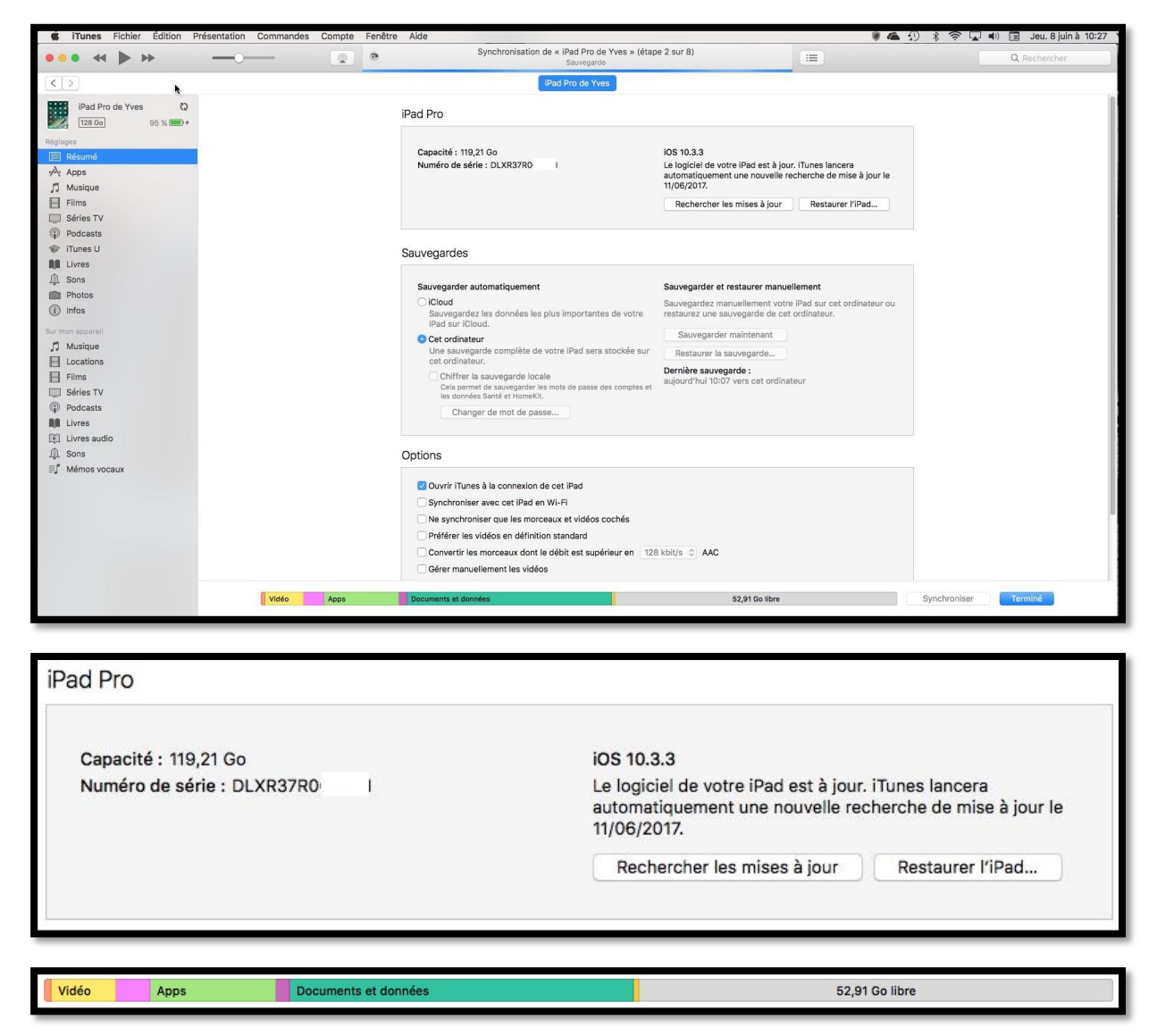

Vues de résumé pour un iPad Pro, 128 Go sous iOS 10.3.3.

#### Résumé pour un iPhone 5s.

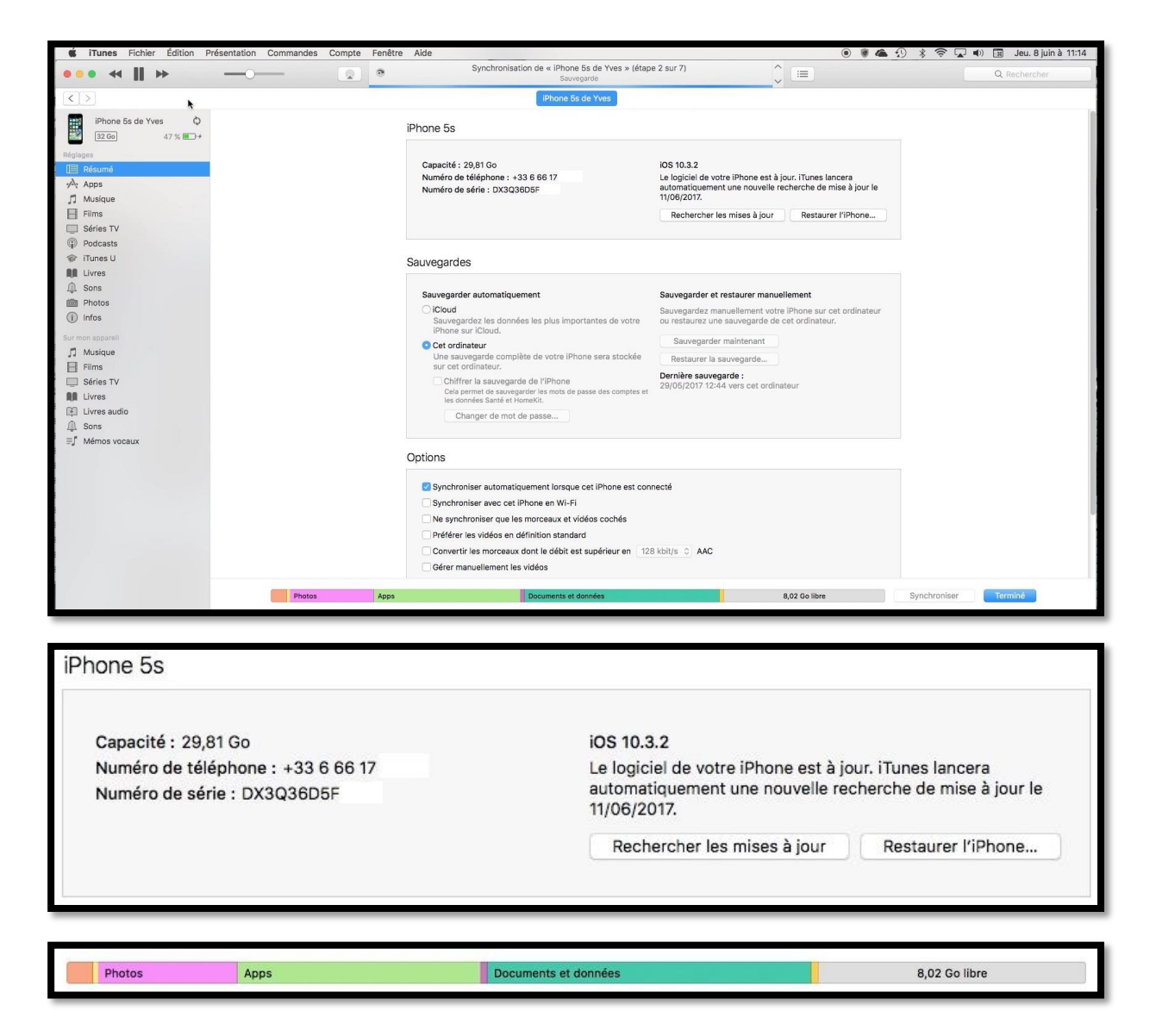

Vues de **résumé** pour un iPhone 5s, 32 Go sous iOS 10.3.2.

## Résumé pour un iPhone 4.

Audio

Photos

Apps

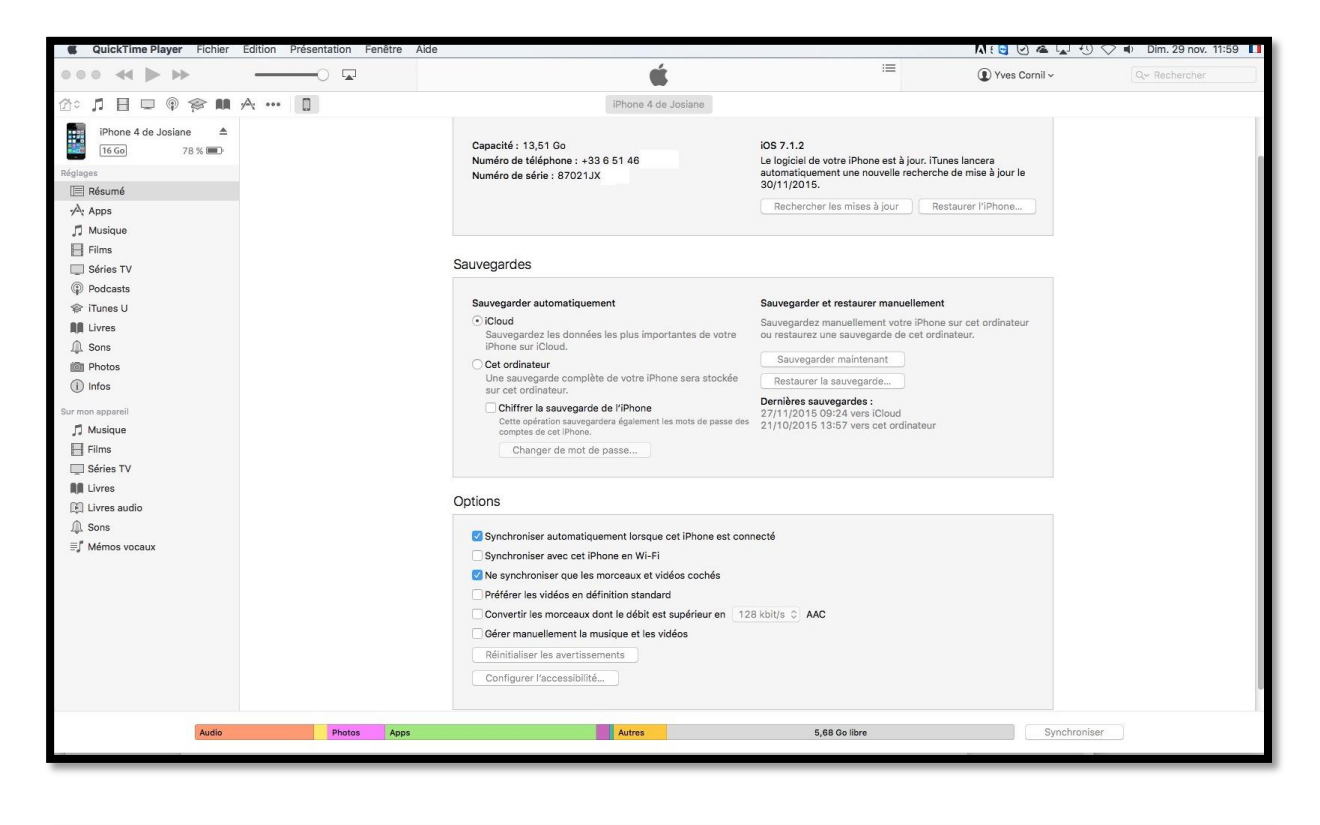

| ncera          |
|----------------|
| iise à jour le |
| r l'iPhone     |
|                |
| r              |

Vues de **résumé** pour un iPhone 4, 16 Go sous iOS 7.1.2.

Autres

5,68 Go libre

#### Synchronisation de la musique.

| Pad de Yves peut accéder à votre l | bibliotheque musicale (Cloud. Il est possible de telecharger et de lire les morceaux via un réseau Wi-Fi ou cellula |
|------------------------------------|----------------------------------------------------------------------------------------------------|
|                                    |                                                                                                    |

Si iTunes Match a été activé (moyennant 24,99 € par an) il n'y a pas de synchronisation manuelle de la musique

#### Synchronisation des livres.

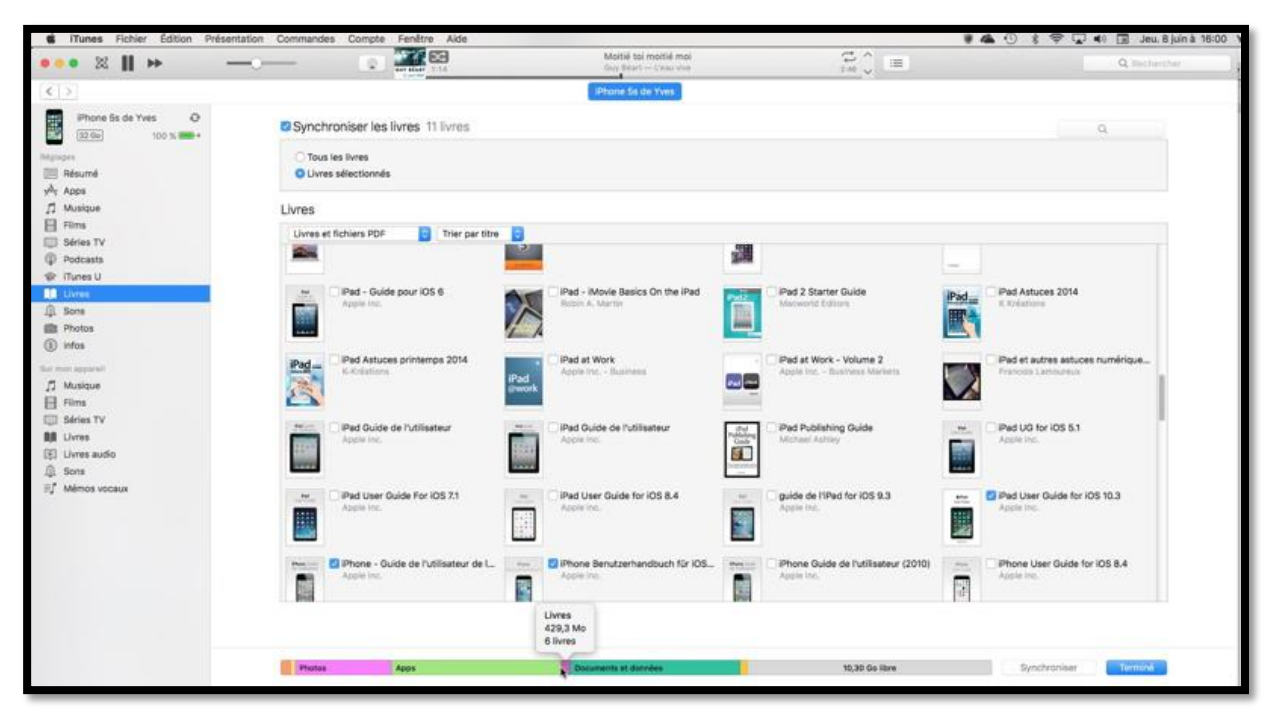

- Cliquez sur livres dans le panneau de gauche réglages.
- Vous pouvez synchroniser la totalité ou une partie des livres vus par iTunes (mais qui sont stockés dans iBooks depuis OS X 10.9).
- Cochez les livres à synchroniser.
- Si vous n'avez plus rien à synchroniser (vidéos, photos, etc.) cliquez sur le bouton **appliquer** (en bas à droite).

#### Synchronisation des photos.

| d ITunes Fichier Edition Présent                                                       | fon Commandes Compte Fenêtre Alde                                                                                                    |                                                          |                                      | 🕐 🛊 🗣 🖵 🜒 🔚 Jeu. 8 juln à 11:17  |
|----------------------------------------------------------------------------------------|----------------------------------------------------------------------------------------------------|----------------------------------------------------------|--------------------------------------|----------------------------------|
| ••• ≪    » —                                                                           | C Synchronisation de                                                                                                    | iPhone 5s de Yves = (étape 2 sur 7)<br>Enregarde         | ) =                                  | Q Restauctor                     |
| (())                                                                                   |                                                                                                    | hone 5s de Yves                                          |                                      |                                  |
| Phone 5s de Yves 0<br>12 0e 50 X MD+                                                   | Synchroniser les photos                                                                                                    |                                                          |                                      | <u>a</u>                         |
| Negagan<br>E Résumé                                                                    | Vous pouvez choisir quelles photos de votre ordinateur sont copiées su<br>Transfert d'images.                                                                                                    | r votre iPhone. Les photos de la Pellicule de votre iPho | ne peuvent être importées séparément | dans iPhoto, Aperture, Photos ou |
| -År Acps<br>∬ Musique                                                                  | Copier les photos depuis : 🐞 Photos 🔁                                                                                                    |                                                          |                                      | En savoir plus ()                |
| E Films                                                                                | Tous les albums et photos                                                                                                    |                                                          |                                      |                                  |
| Podcasts     Printes U     Mill Uvres     Sons                                         | Accurs Selectorine     Selectorine     Selectorine     Inclure les fevoris     Inclure les vidéos     Inclure les vidéos     Inclure automatiquement les photos de : La semaine deminer 1:           |                                                          |                                      |                                  |
| Protos                                                                                 |                                                                                                    |                                                          |                                      |                                  |
| I Molique<br>I films<br>Séries TV<br>II Uves<br>Uves audio<br>∮ Sons<br>I Mémos voceux | Tous les abuns  Uile Koal 2014  Microcam-PO62099  Noc Carnew2012  Port Grimaul 2019  Souverin1  Souverin1  Stropez mars 2012  Techolays 2010  Toulon  Toulon  Toulon  Poste Roubeix  Pacific Roubeix |                                                          |                                      |                                  |
|                                                                                        | Personnes                                                                                                    |                                                          |                                      |                                  |
|                                                                                        | Tout le monte                                                                                                    |                                                          |                                      |                                  |
|                                                                                        | Pretee Apps Decume                                                                                                    | nts et données                                           | 10,60 Go libre                       | Appliquer                        |

C'est l'application Photos qui assure la synchronisation des photos via iTunes ; Photos remplace maintenant iPhoto (sauf si vous en avez décidé autrement).

Cochez les albums à synchroniser avec l'appareil iOS.

Les albums qui ont été synchronisés lors d'une session précédente sont cochés ; si vous décochez un ou plusieurs évènements, ils seront alors supprimés de l'appareil iOS.

Notez que vous ne pouvez pas supprimer un album ou un évènement venant du Mac sur l'appareil iOS ; vous ne pourrez pas non plus ni supprimer des photos, ni les modifier sur l'iPad (sauf à les dupliquer).

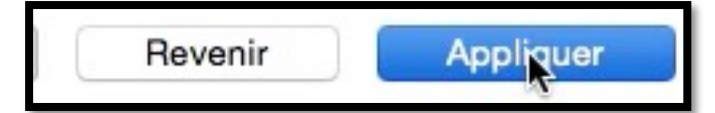

Quand vous avez terminé, cliquez sur le bouton **appliquer**.

#### Synchronisation des vidéos.

| ••• ×    ++ -                                           | ( <b>1</b>                                                 | Désormais<br>Charles Astronout Bent Of U2                 | 2 =                                                     | Q Rectaintie                                                       |
|---------------------------------------------------------|------------------------------------------------------------|-----------------------------------------------------------|---------------------------------------------------------|--------------------------------------------------------------------|
| < >                                                     |                                                            | Phone 5s de Yves                                          |                                                         |                                                                    |
| Phone 5s de Yves ▲<br>32 Ge 100 % ●                     | Synchroniser les films 3 films                             |                                                           |                                                         | ٩                                                                  |
| paper                                                   | inclure automatiquement tous les                           | © films                                                   |                                                         |                                                                    |
| A <sub>t</sub> Apps                                     | Films                                                      |                                                           |                                                         |                                                                    |
| Musique                                                 |                                                            |                                                           |                                                         |                                                                    |
| Séries TV Podcasts Filmen U Uvves                       | Answor-je rentre chez noue<br>D ziminate<br>DA, A Mu       | C Aznavour-Calguille<br>D Eminutes<br>0(.4 Ma             | Annavour-La Boheme     0.4 minutes     bl.0 Mo          | Aznavour-La Mamma     Aznavour-La Mamma     0.3 minutes     0.3 Mo |
| <ul> <li>Sons</li> <li>Photos</li> <li>Infos</li> </ul> | C Aznavour-Les bons moments<br>95 monutes<br>etc.3 Mm      | C Aznavour-Les émigrants<br>0:2 minutes<br>A2.0 Ma        | Aznavour-Les plaisirs démodés<br>O 5 minutes<br>66,6 Me | Aznavour-Mon émouvent amour<br>32 minutes<br>36,1 Me               |
| ∬ Musique<br>☐ Films<br>③ Séries TV                     | Aznavour-Non je mai rien oublik     O minuten     B0,6 Ma  | Aznavour-Quand tu dors près de<br>• 2 minutes<br>\$2,0 Ms | Aznavour-Que c'est triste Venise                        | Aznavour-Sur ma vie<br>© 2 minutes<br>32,5 Mo                      |
| la Livres audio<br>⊈ Elvres audio<br>⊈ Mémos vocaux     | Aznavour-Te dire adieu<br>33 minuteu<br>36 Mo              | Aznavour-Toi contre moi                                   | Aztavour-Trousse chemise     03 minutes     Si5,9 M3    | Charles Aznavour - Sa jeunesse<br>3 minutem<br>45,0 Mo             |
|                                                         | Cilec-ipad Atalier iPad au 21 mai 2<br>2 minutes<br>573 Ma | dans-SR-17122011<br>4 minutes<br>175,3 Mo                 | darse1-yves<br>1 minute<br>28 Me                        | Caree2.josiane-yves<br>40 secondae<br>15,1 Ma                      |
|                                                         | durch den Monsun 2<br>01 prinstes<br>43,5 Mo               | durch den monsun-paroles     0 2 minutee     4,7 Me       | excelutionage2/enetres2                                 | Pantômas (1964)<br>304 minutes<br>1,08 56                          |
|                                                         | Inclure les films des playlists                            |                                                           |                                                         |                                                                    |
|                                                         | Photos Apps                                                | Documents et dornies                                      | 11,28 Go libre                                          | Appliquer . Termine                                                |

Le processus de synchronisation des vidéos sera le même que pour les photos.

Cochez les vidéos à synchroniser avec l'appareil iOS.

Les vidéos qui ont été synchronisées lors d'une session précédente sont cochées ; si vous décochez un ou plusieurs films, ils seront alors supprimés de l'appareil iOS.

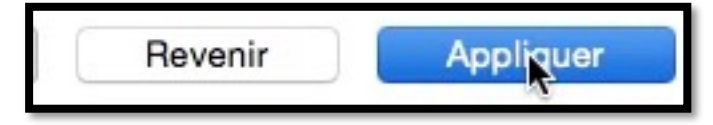

Quand vous avez terminé, cliquez sur le bouton **appliquer**.

**N.B.** Vous n'êtes pas obligé d'appliquer les modifications à chaque type de synchronisation (musique, photos, vidéos, etc.) ; le fait de cliquer sur le bouton lancera les synchronisations qui n'ont pas encore été réalisées.

# **Réglages d'iTunes sur le Mac.**

| Capacité : 119,21 Go                                                                                                    | iOS 10.3.2                                                                                                    |
|----------------------------------------------------------------------------------------------------|----------------------------------------------------------------------------------------------------|
| Numéro de série : DMPND06M                                                                                                    | Le logiciel de votre iPad est à jour. iTunes lancera<br>automatiquement une nouvelle recherche de mise à jour le<br>11/06/2017.                                                                                                    |
|                                                                                                    | Rechercher les mises à jour Restaurer l'iPad                                                                                                    |
| avegalues                                                                                                    |                                                                                                    |
| Sauvegarder automatiquement                                                                                                    | Sauvegarder et restaurer manuellement                                                                                                    |
| Sauvegarder automatiquement<br>iCloud<br>Sauvegardez les données les plus importantes de votre<br>iPad sur iCloud.                                                                                                    | Sauvegarder et restaurer manuellement<br>Sauvegardez manuellement votre iPad sur cet ordinateur ou<br>restaurez une sauvegarde de cet ordinateur.                                                                                                    |
| Sauvegarder automatiquement<br>iCloud<br>Sauvegardez les données les plus importantes de votre<br>iPad sur iCloud.<br>Cet ordinateur                                                                                                    | Sauvegarder et restaurer manuellement<br>Sauvegardez manuellement votre iPad sur cet ordinateur ou<br>restaurez une sauvegarde de cet ordinateur.<br>Sauvegarder maintenant                                                                                       |
| <ul> <li>Sauvegarder automatiquement         <ul> <li>iCloud</li> <li>Sauvegardez les données les plus importantes de votre iPad sur iCloud.</li> </ul> </li> <li>Cet ordinateur         Une sauvegarde complète de votre iPad sera stockée sur cet ordinateur.</li> </ul>                                                                         | Sauvegarder et restaurer manuellement<br>Sauvegardez manuellement votre iPad sur cet ordinateur ou<br>restaurez une sauvegarde de cet ordinateur.<br>Sauvegarder maintenant<br>Restaurer la sauvegarde                                                            |
| Sauvegarder automatiquement<br>iCloud<br>Sauvegardez les données les plus importantes de votre<br>iPad sur iCloud.<br>Cet ordinateur<br>Une sauvegarde complète de votre iPad sera stockée sur<br>cet ordinateur.<br>Chiffrer la sauvegarde locale<br>Cela permet de sauvegarder les mots de passe des comptes et<br>les données Santé et HomeKit. | Sauvegarder et restaurer manuellement<br>Sauvegardez manuellement votre iPad sur cet ordinateur ou<br>restaurez une sauvegarde de cet ordinateur.<br>Sauvegarder maintenant<br>Restaurer la sauvegarde<br>Dernière sauvegarde :<br>hier 18:01 vers cet ordinateur |

Vous pouvez sauvegarder votre iPad sur le nuage iCloud ou sur l'ordinateur.

La sauvegarde sera totale sur le Mac, mais seules seront sauvegardées les données sur iCloud ; les achats faits sur iTunes Store, iBooks Store et App Store sont sauvegardés par Apple.

Vous pouvez mettre à jour le système d'exploitation, soit depuis votre appareil iOS, soit à partir d'iTunes (peut être utile si vous manquez de place sur votre appareil iOS).

| otions                                                |                  |
|-------------------------------------------------------|------------------|
| 🗹 Ouvrir iTunes à la connexion de cet iPad            |                  |
| Synchroniser avec cet iPad en Wi-Fi                   |                  |
| Ne synchroniser que les morceaux et vidéos cochés     |                  |
| Préférer les vidéos en définition standard            |                  |
| Convertir les morceaux dont le débit est supérieur en | 128 kbit/s ‡ AAC |
| Gérer manuellement la musique et les vidéos           |                  |
| Réinitialiser les avertissements                      |                  |
| Configurer Accès universel                            |                  |

Options pour les synchronisations.

## Occupation de l'appareil iOS vue depuis iTunes.

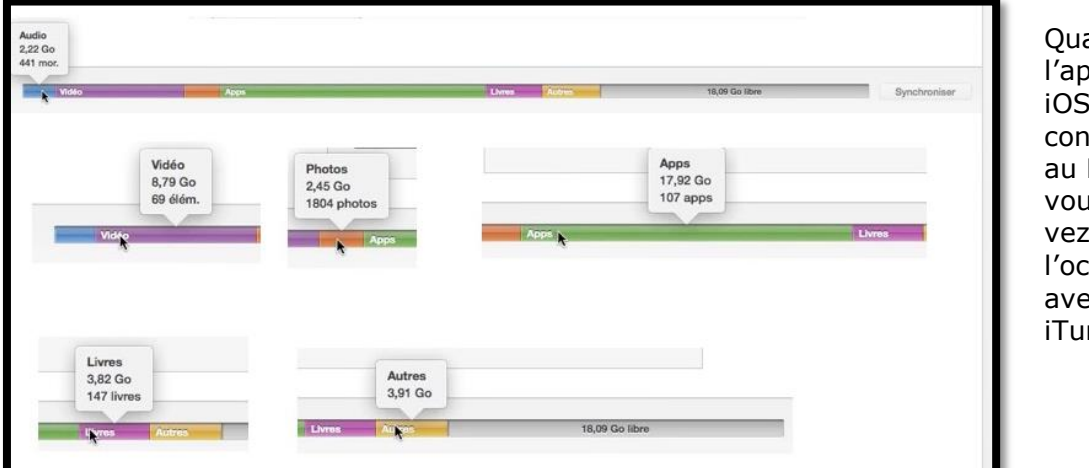

Quand l'appareil iOS est connecté au Mac, vous pouvez voir l'occupation avec iTunes.

#### Les préférences d'iTunes.

#### Préférences générales d'iTunes.

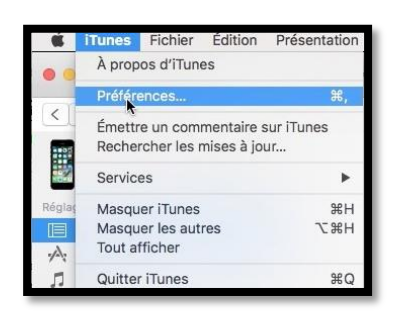

Depuis les préférences d'iTunes vous avez accès à quelques réglages.

Préférences générales.

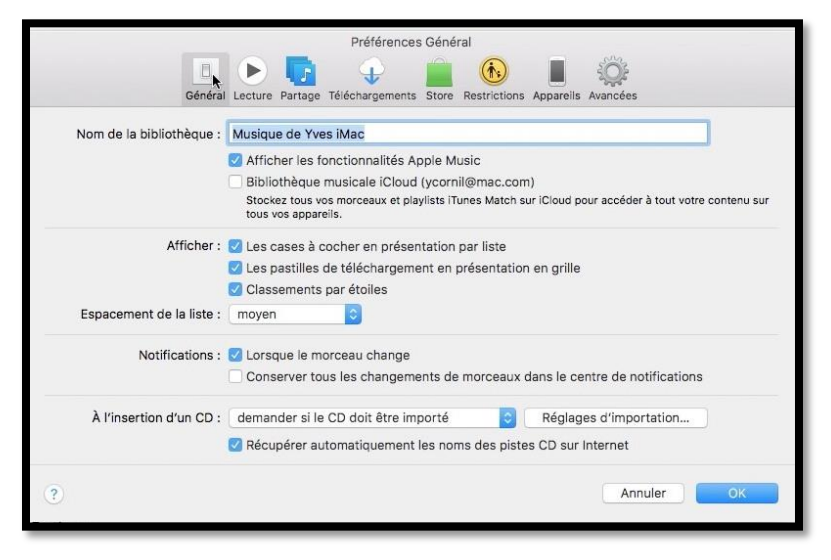

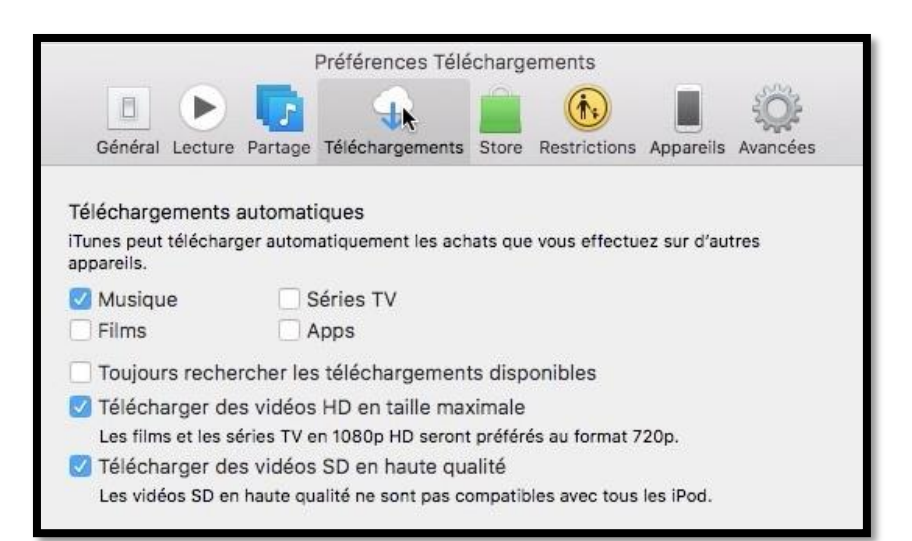

Préférences téléchargements.

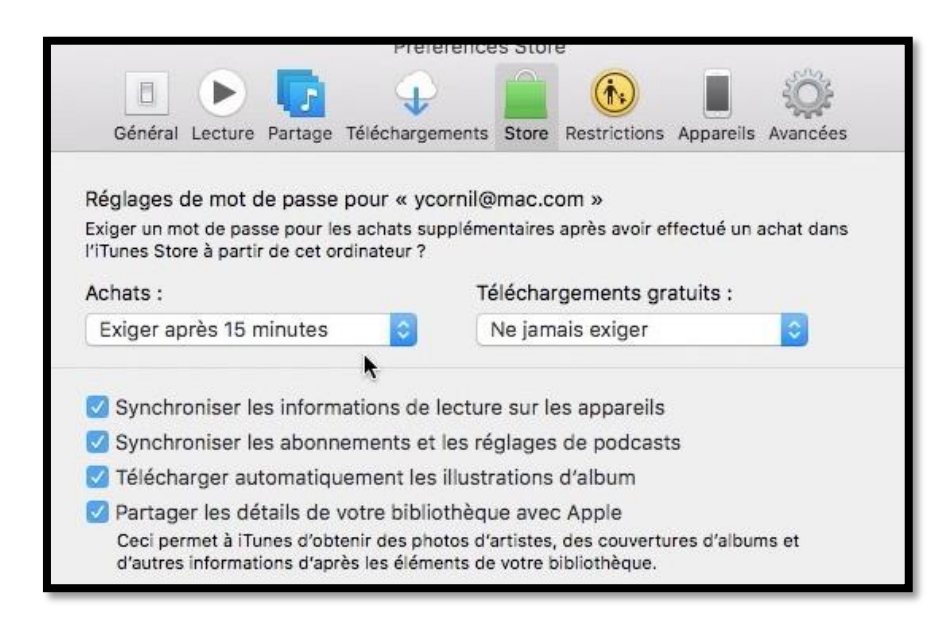

Préférences Store.

#### Gestion des sauvegardes depuis les préférences d'iTunes.

| Préférences Appareils                                                                                                    |                                                                                             |  |  |
|----------------------------------------------------------------------------------------------------|---------------------------------------------------------------------------------------------|--|--|
| Général Lecture Partage Téléchargements Store Re                                                                                          | strictions Appareils Avancées                                                               |  |  |
| Sauvegardes d'appareils :                                                                                                    |                                                                                             |  |  |
| ir de Air de Yves - 4 nov. 2016 à 11:04<br>iPad de Josiane<br>iPad de Josiane - 9 mars 2016 09:54<br>iPad Pro de Yves<br>iPad Pro de Yves | 04/11/2016 10:24<br>19/10/2016 18:28<br>09/03/2016 09:53<br>aujourd'hui 10:31<br>hier 19:24 |  |  |
| IPad Pro de Yves - 8 févr. 2017 à 10:06                                                                                                   | 08/02/2017 10:02                                                                            |  |  |
| iPhone 4 de Josiane<br>iPhone 5s de Yves<br>iPod d'Yves                                                                                   | 24/05/2017 12:22<br>aujourd'hui 15:37<br>30/06/2016 10:04                                   |  |  |
|                                                                                                    | Supprinter la sauvegarde                                                                    |  |  |
| Empêcher la synchronisation automatique des iPod, iPhone et iPad                                                                          |                                                                                             |  |  |
| iTunes n'est jumelé avec aucune télécommande.                                                                                             | Supprimer toutes les télécommandes                                                          |  |  |
|                                                                                                    |                                                                                             |  |  |
| 3)                                                                                                    | Annuler                                                                                     |  |  |

Depuis les préférences d'iTunes vous pouvez supprimer des sauvegardes d'appareils que vous ne possédez plus (ou autre raison) ; allez dans les préférences d'iTunes et cliquez sur Appareils puis sélectionnez la sauvegarde à supprimer > cliquez sur **sup**primer la sauvegarde.

| Génér                                                                                                    | al Lecture Partage Téléchargements Store Restrictions Appareills Avancées                                                      |
|----------------------------------------------------------------------------------------------------|----------------------------------------------------------------------------------------------------|
|                                                                                                    |                                                                                                    |
| Sauvegardes d'appare<br>in de mi de Yves - 4 nc<br>iPad die Josiane<br>iPad de Josiane - 9 ma<br>iPad Pro de Yves - 8 ju<br>iPad Pro de Yves - 8 ju<br>iPad Pro de Yves - 8 fé | Souhaitez-vous vraiment supprimer la copie de sauvegarde<br>« iPad Pro de Yves - 8 févr. 2017 à 10:06 » ?<br>Annuler Supprimer |
| iPhone 4 de Josiane<br>iPhone 5s de Yves<br>iPod d'Yves                                                                                                    | 24/05/2017 12:22<br>aujourd'hui 15:37<br>30/06/2016 10:04                                                                      |
|                                                                                                    | Supprimer la sauvegarde                                                                                                    |
| Empêcher la synchronisa                                                                                                    | ation automatique des iPod, iPhone et iPad                                                                                     |
|                                                                                                    |                                                                                                    |

*Confirmez la suppression de la sauvegarde.* 

#### Archivez une sauvegarde.

De temps en temps, et en particulier avant une mise à jour importante du système iOS, il est conseillé de sauvegarder une version stable de son appareil iOS.

|                                     | Général Lecture Partage Téléchargemer         | nts Store Restrictions Appareils Avancées |
|-------------------------------------|-----------------------------------------------|-------------------------------------------|
| Sauvegardes d                       | 'appareils :                                  |                                           |
| iPad Air de Yve                     | s                                             | 01/06/2017 17:17                          |
| iPad Air de Yve                     | s - 4 nov. 2016 à 11:04                       | 04/11/2016 10:24                          |
| iPad de Josiane                     | 9                                             | 19/10/2016 18:28                          |
| iPad de Josiane - 9 mars 2016 09:54 |                                               | 09/03/2016 09:53                          |
| iPad Pro de Yves                    |                                               | aujourd'hui 10:31                         |
| iPad Pro de Yve                     | es - 8 juin 2017 à 08:57                      | hier 19:24                                |
| iPhone 4 de Jo                      | siane                                         | 24/05/2017 12:22                          |
| iPhone 5s de Y Supprimer            |                                               | aujourd'hui 15:37                         |
| iPod d'Yves                         | Archiver                                      | 30/06/2016 10:04                          |
|                                     | Afficher dans le Finder                       | Supprimer la sauvegarde                   |
| Empêcher                            | la synchronisation automatique des iPod, iPho | one et iPad                               |
| iTunes n'est j                      | umelé avec aucune télécommande.               | Supprimer toutes les télécommandes        |

Sélectionnez une sauvegarde à conserver > un clic droit > **Archiver**.

| iPhone 4 de Josiane                     | 24/05/2017 12:22  |
|-----------------------------------------|-------------------|
| iPhone 5s de Yves - 8 juin 2017 à 16:48 | aujourd'hui 15:37 |
| iPod d'Yves                             | 30/06/2016 10:04  |

La sauvegarde portera la date et l'heure de la sauvegarde (ici iPhone 5s de Yves – 8 juin à 16:48).

La prochaine sauvegarde de l'iPhone 5s d'Yves sera faite dans un nouveau fichier de sauvegarde.

# C'est quoi iTunes dans le nuage ?

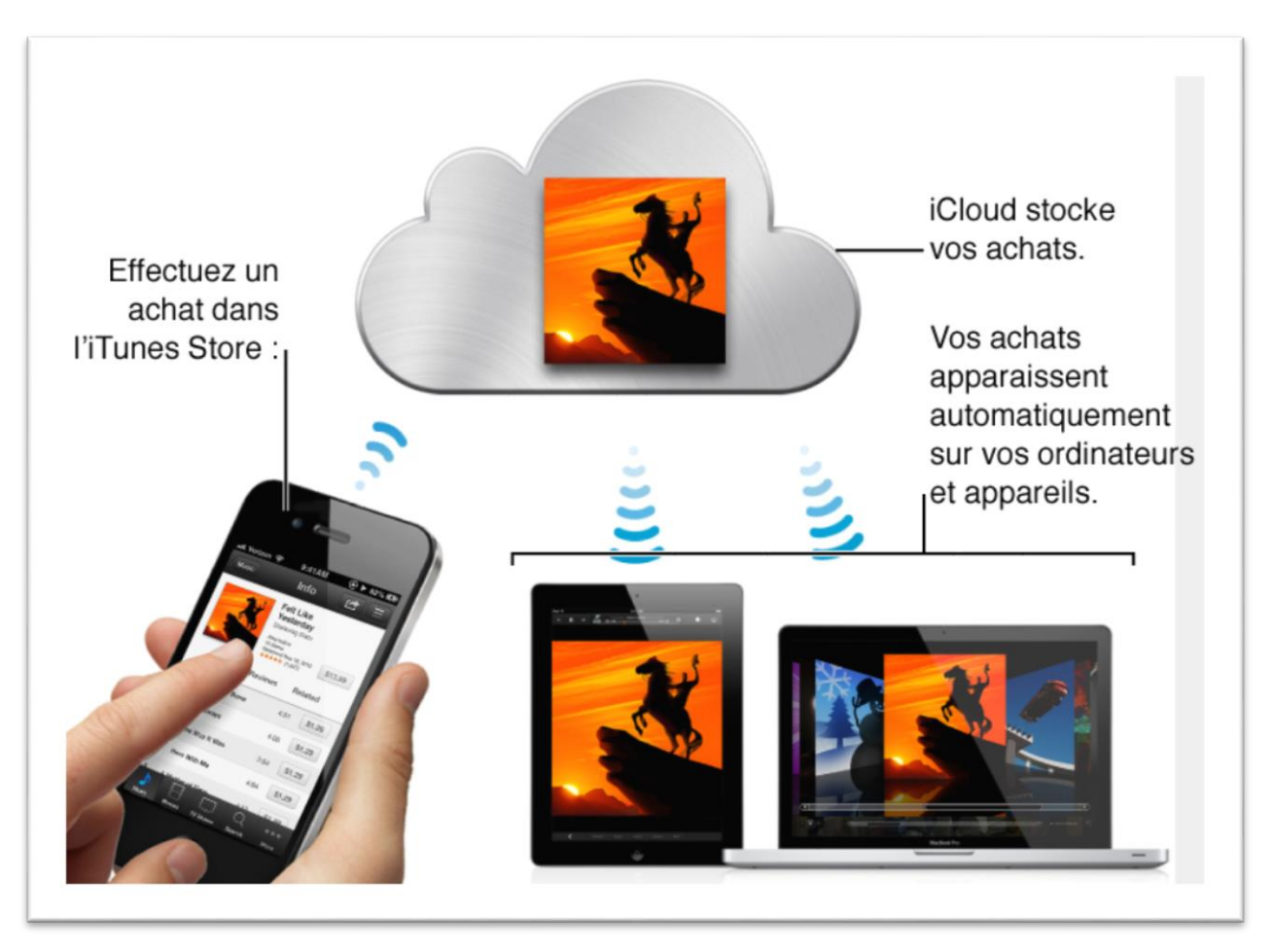

« Voici comment cela fonctionne :

Lorsque vous achetez des articles dans l'iTunes Store, ils sont stockés dans iCloud et téléchargés automatiquement sur tous vos ordinateurs et appareils connectés à Internet et configurés pour utiliser iCloud.

Si vous vous abonnez à iTunes Match, vous pouvez stocker l'intégralité de votre bibliothèque musicale iTunes dans iCloud : par exemple, les morceaux que vous avez importés depuis des CD et ceux achetés en dehors de l'iTunes Store, et l'écouter sur tous les ordinateurs et appareils que vous souhaitez ».

Extrait du site Apple.

# Réglages sur les appareils

# Réglages iCloud sur le Mac.

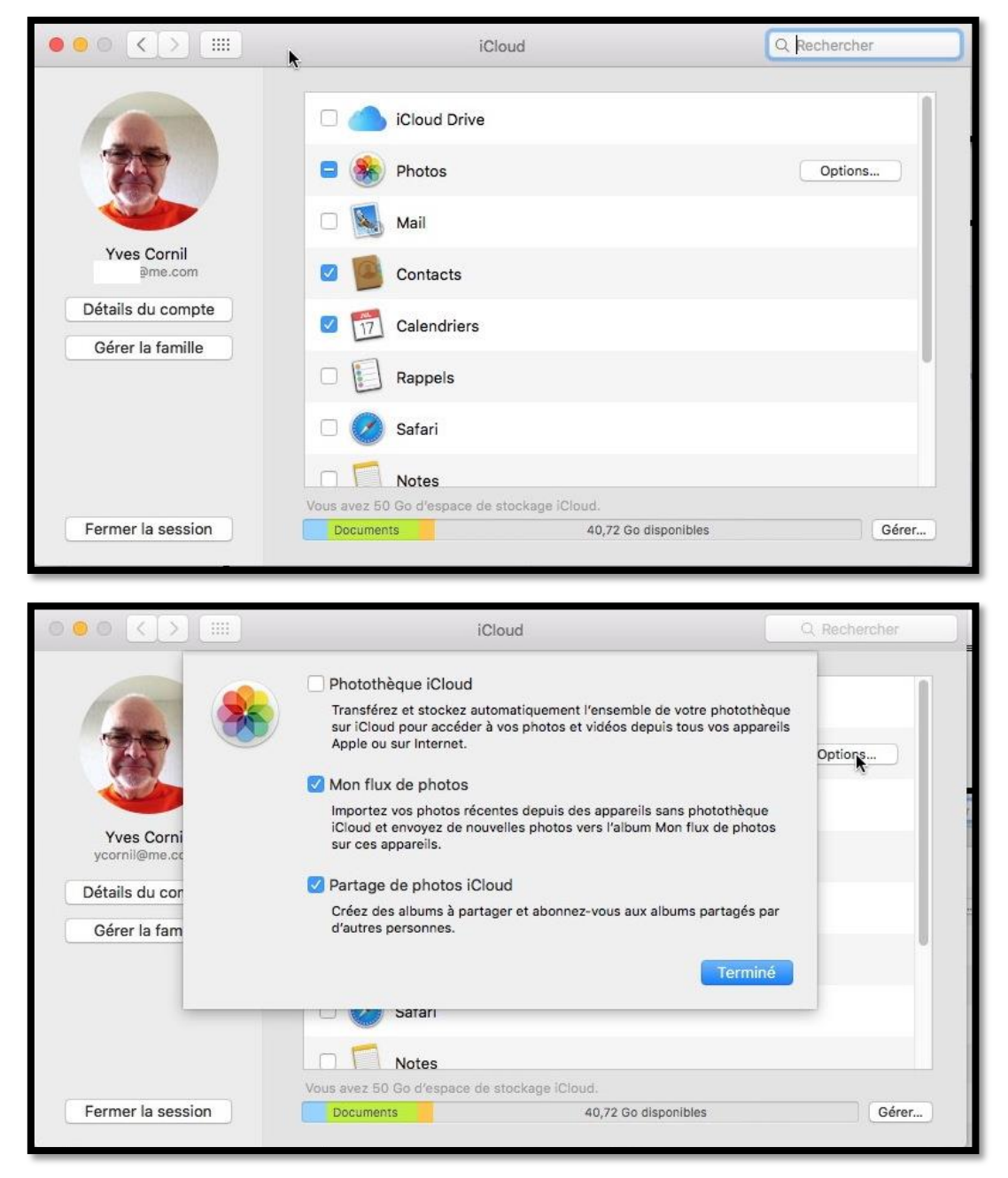

Réglages sur le Mac pour la synchronisation de photos.

## Réglages iCloud sur l'iPad.

| iPad 🗟                                                        | 21:17                     | \$ 23 % 🗩    |
|---------------------------------------------------------------|---------------------------|--------------|
| Réglages                                                      | Identifiant Apple         |              |
| Q Réglages                                                    | In                        |              |
| Vves Cornil<br>Identifiant Apple, iCloud, iTunes Store et App | Yves Cornil<br>@mac.com   |              |
| MÀJ des réglages de l'id. Apple 🛛 🕦 🗦                         | Nom, coordonnées, e-mail  | >            |
| 🦒 Mode Avion                                                  | Mot de passe et sécurité  | >            |
| S Wi-Fi Livebox-BD10                                          | Paiement et livraison     | MasterCard > |
| Bluetooth Oui                                                 | iCloud                    | >            |
| Notifications                                                 | iTunes Store et App Store | >            |
| Centre de contrôle                                            | 🚯 Partage familial        | Josiane >    |

Choisissez les options dans réglages > iCloud.

| iPad 🗟                                         | 21:19               |            |                 | ¥ 22 % 🕞        |
|------------------------------------------------|---------------------|------------|-----------------|-----------------|
| Réglages                                       | Identifiant Apple   | iCle       | oud             |                 |
| Q Réglages                                     | STOCKAGE            |            |                 |                 |
| Vves Cornil                                    | iCloud              | _          | 21,25 Go sur 50 | ) Go utilisés > |
| Identifiant Apple, ICloud, ITunes Store et App | Photos              | Sauvegarde | Documents       | E-mails         |
| MÀJ des réglages de l'id. Apple 🛛 🚺 🚿          | APPS UTILISANT ICLO | au         |                 |                 |
|                                                | Sector Photos       |            |                 | Oui >           |
| Mode Avion                                     | 🖂 Mail              |            |                 |                 |
| S Wi-Fi Livebox-BD10                           | Contacts            |            |                 | $\sim$          |
|                                                |                     |            |                 |                 |

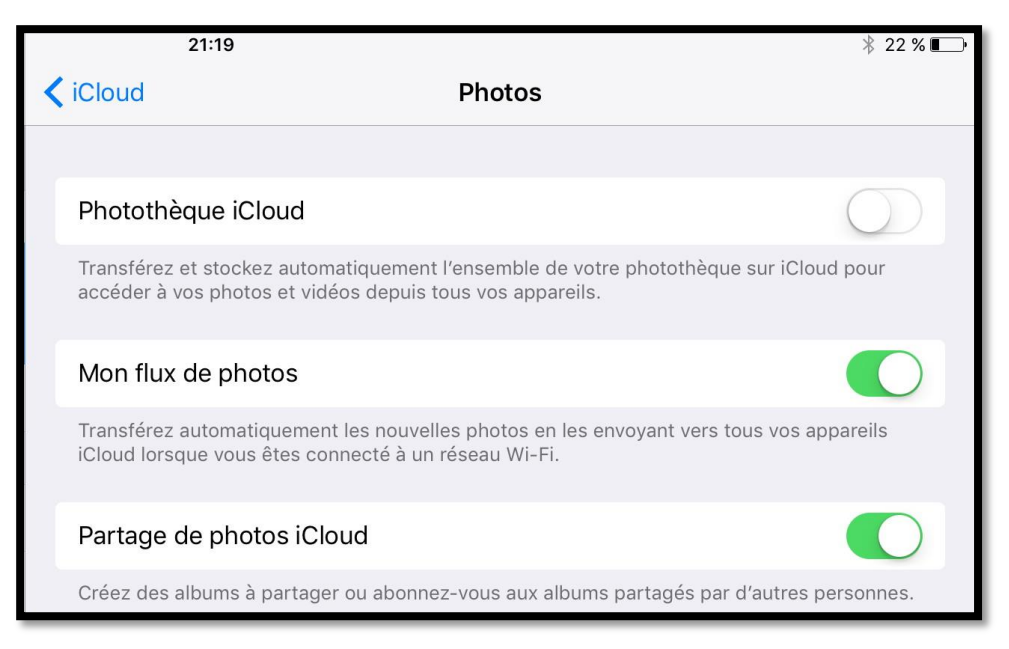

La sauvegarde de la photothèque iCloud n'a pas été activée sur l'iPad.

# La gestion des applications depuis le Mac.

#### Vues des applications sur iTunes pour un iPhone.

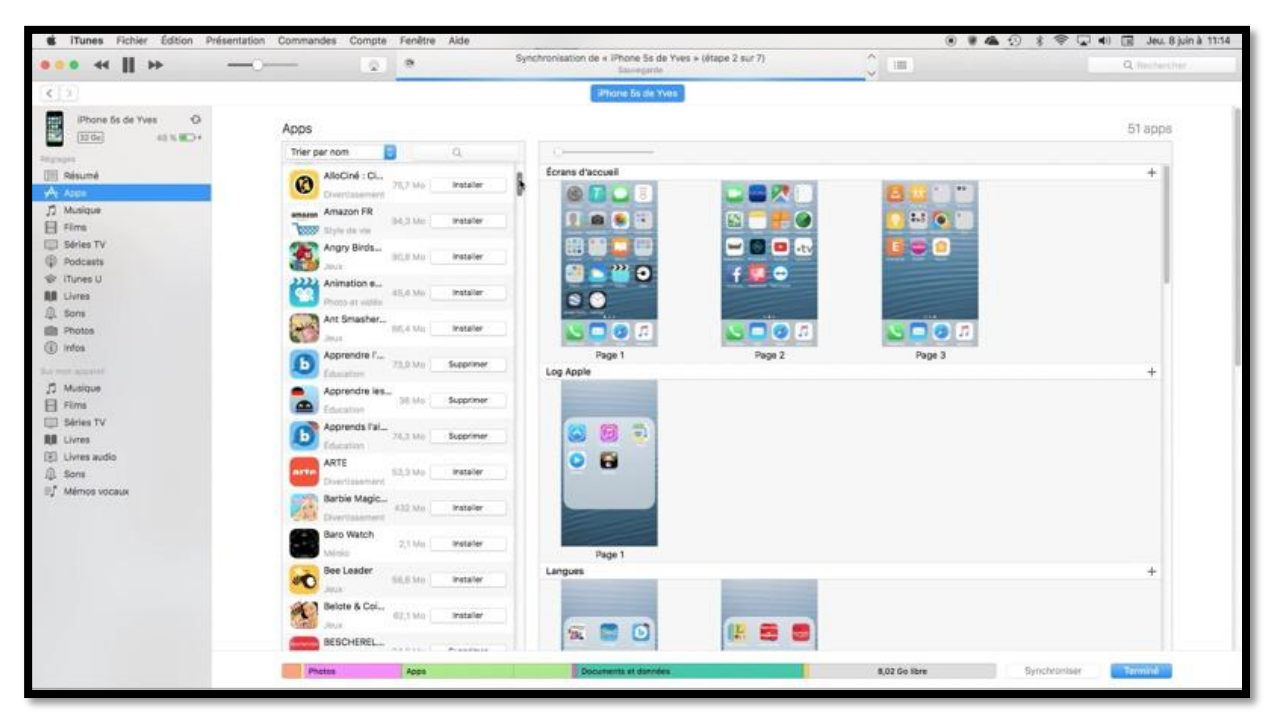

Cliquez sur Apps pour voir les applications qui sont stockées dans iTunes, présentes ou non sur l'appareil iOS actuellement connecté au Mac.

Dans le panneau de gauche vous pouvez voir toutes les applications présentes ou non sur l'iPhone et dans le panneau de droite vous apercevez les écrans d'accueil de l'iPhone ainsi que les applications qui sont regroupées dans des dossiers.

| S iTunes Fichier Edition Pr        | résentation Commandes Store Fenêtre Aide               |
|------------------------------------|--------------------------------------------------------|
| • • • • •                          |                                                        |
| 企。18日日の今日,                         | A: 🔲                                                   |
| iPhone de Yves ▲<br>16 Go 87 % ● + | Trier par nom<br>Trier par type<br>Trier par catégorie |
| Réglages                           | ✓ Trier par date d'ajout Q.<br>Trier par taille        |
| A Apps                             | 17/03/2015 54,4 Mo Supprimer                           |
| ∬ Musique                          | FLASHCODE lect 6.6 Mo Supprimer                        |

Par un clic droit sur l'icône de l'appareil vous pouvez trier les applications dans différents ordres.

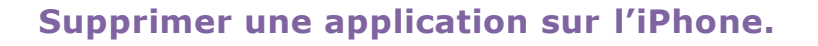

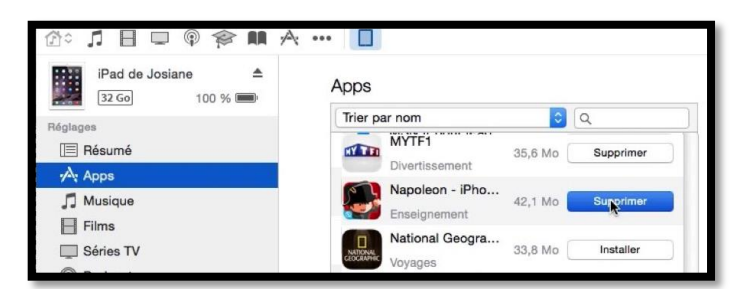

Pour supprimer une application cliquez sur le bouton **supprimer** puis confirmez.

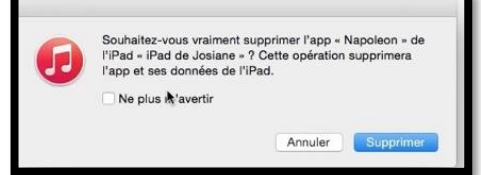

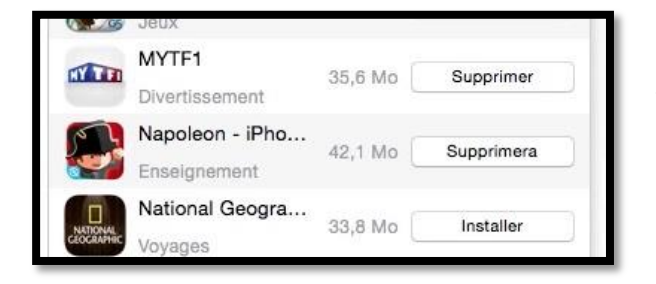

Le bouton **supprimer** a été remplacé par supprimera.

#### Installer une application sur l'iPhone.

| Microsoft Remot<br>Économie et entre<br>Microsoft Word<br>Productivité<br>454,2 Mo                                                                         | Installer                                                                                                    | Pour ins<br>le bout | Microsoft Word<br>Productivité<br>staller une ap | 454,2 Mo Installer                               |
|----------------------------------------------------------------------------------------------------|----------------------------------------------------------------------------------------------------|---------------------|--------------------------------------------------|--------------------------------------------------|
| Economie et entre<br>Microsoft Word<br>Productivité<br>Microsoft Edeo M                                                                                    | lo S'installera                                                                                                | Le boo<br>s'inst    | uton <b>installeı</b><br>allera.                 | <i>r est remplacé par</i>                        |
| •••••• Orange F • •       10:10       97 % • • •         •••••       ••••       ••••         ••••       ••••       ••••         ••••       ••••       •••• | <ul> <li>Orange F • 2</li> <li>10:10</li> <li>La Belote</li> <li>Météot</li> <li>Word</li> <li>Word</li> </ul> | 4 98 %              | Du côté de l<br>Microsoft Wo                     | <i>'iPhone l'application<br/>ord s'installe.</i> |

Le processus de suppression et d'installation d'applications sera le même pour un iPod touch et pour un iPad.

# Si vous habitez dans la Métropole Lilloise (MEL).

Le club informatique CILAC est une association « loi 1901 » sans but lucratif qui est hébergée par le C.C.A. de La Madeleine. Son fonctionnement est assuré par des bénévoles et par les cotisations de ses adhérents.

La base de travail du CILAC est le Macintosh ainsi que les tablettes iPad® et smartphones iPhone® de chez Apple.

#### Les objectifs du Cilac.

- Réunir les personnes désirant utiliser un micro-ordinateur, une tablette, un téléphone portable, l'informatique de la vie courante pour les aider à débuter et répondre à leurs problèmes.
- Permettre aux initiés de se perfectionner, d'aborder des logiciels spécifiques et d'appréhender les nouvelles technologies du monde Apple.
- Tout cela au sein d'un club ouvert aux échanges et dans une grande convivialité.

#### Comment est organisé le Cilac ?

Le club CILAC est ouvert, hors vacances scolaires, le lundi et le mardi de 14h30 à 16h30, le mercredi de 9h30 à 11h30 et de 14h30 à 16h30, le jeudi et le vendredi de 14h30 à 16h30.

La salle Piet Mondrian est équipée de 12 Macintosh et d'un grand téléviseur moderne pour l'initiation et le perfectionnement à l'utilisation du Mac (système d'exploitation, bureautique, photos, vidéo, partage de données, de photos et vidéos, réseaux sociaux, etc.).

La salle Andy Warhol est réservée aux ateliers libres, autour d'une grande table, où chacun apporte son ordinateur portable, sa tablette ou son smartphone. C'est l'occasion de partager des connaissances informatiques, en toute convivialité. C'est dans cette salle que sont organisés aussi les ateliers sur la tablette iPad® et le smartphone iPhone®.

On y ajoutera aussi le site Internet du club qui contient une mine d'informations très utiles.

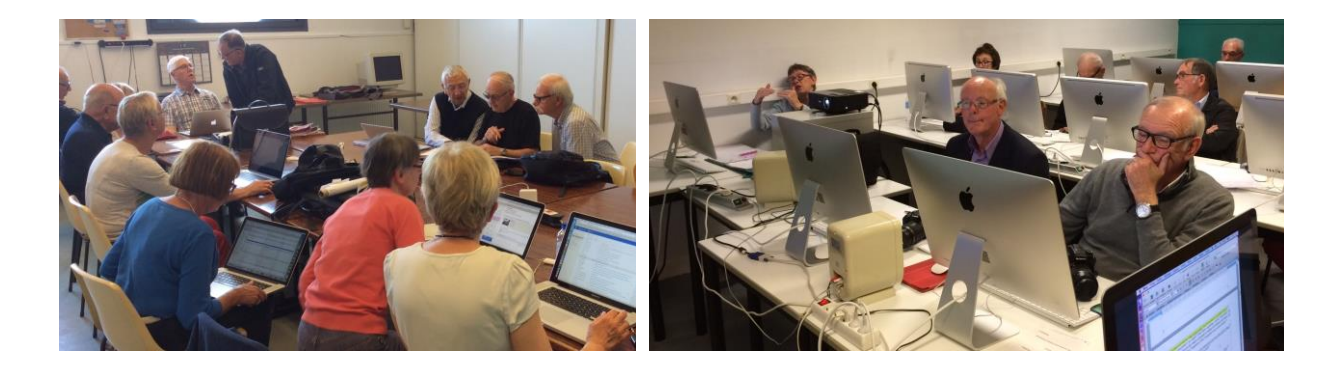

# cilaclamadeleine.free.fr

iPad et iPhone sont des marques déposées d'Apple Inc.

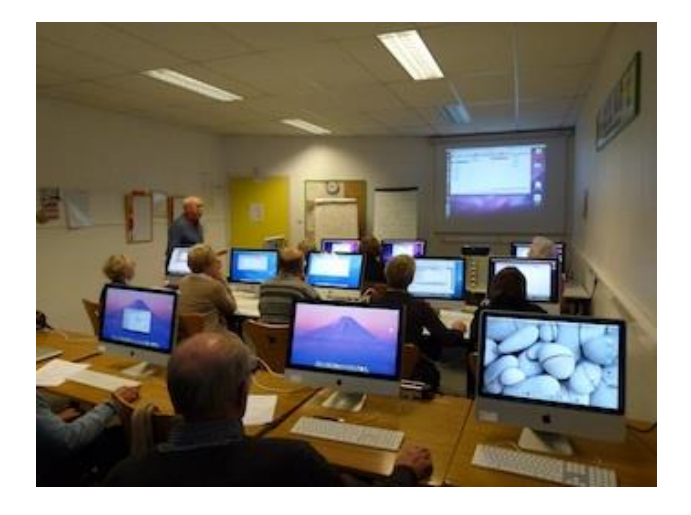

Dans la salle Piet Mondrian, équipée de 12 Macintosh et d'un grand téléviseur, les adhérents du Cilac peuvent s'initier à l'utilisation du Mac et se perfectionner dans la maîtrise d'applications.

Le mercredi matin, de 9h30 à 11h30, atelier d'initiation:

apprentissage du Mac, son système d'exploitation OS X, le Finder, manipulations de documents et aussi utilisation des applications Aperçu, Contacts, navigateur Safari, messagerie Mail, etc.

Le mardi après-midi de 14h30 à 16h30 perfectionnement à l'utilisation de mac OS Sierra et de ses applications.

Le lundi ou le vendredi après-midi de 14h30 à 16h30, atelier iPad dans la salle Andy Warhol: initiation et perfectionnement à l'utilisation de l'iPad® et de l'iPhone®. Cette salle est équipée d'un téléviseur dernier cri qui permet aux partipants de partager avec l'animateur un même écran pour les travaux pratiques.

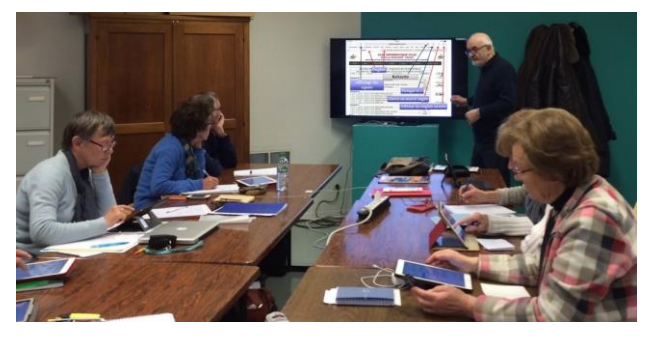

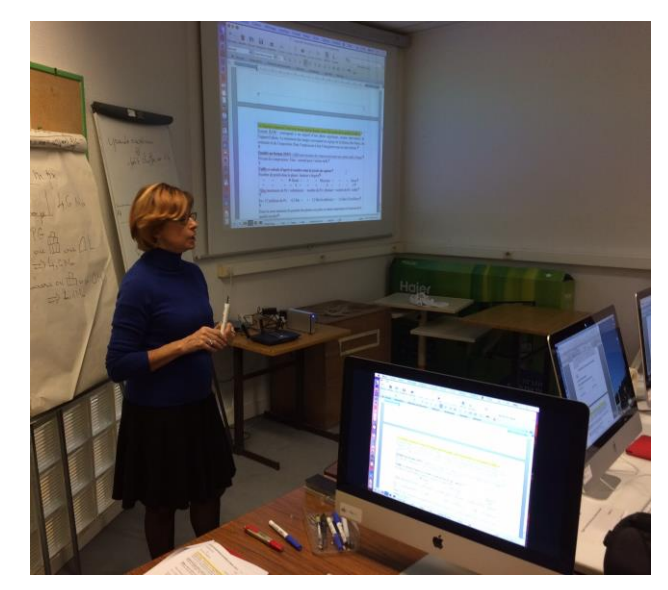

Le mercredi et le jeudi après-midi, de 14h30 à 16h30, échanges et perfectionnement à l'utilisation et à la maîtrise d'applications telles que: Photoshop Elements, Apple Photos, iTunes, iMovie, bureautique avec Microsoft Office et Apple iWork, utilisation du graveur et des appareils photos numériques, partage de photos et de documents avec iCloud et OneDrive, découverte des réseaux sociaux, protection contre virus et "spams".

Sans oublier les séances de questions-réponses sur les petits problèmes de la vie informatique.

Mais le Cilac c'est surtout lors des ateliers libres, un formidable lieu de rencontre et d'entraide à l'utilisation de la micro-informatique sur Macintosh, iPad® et iPhone®, dans une ambiance studieuse et détendue, où ne manquent pas les pots, la galette des rois et le légendaire voyage annuel.

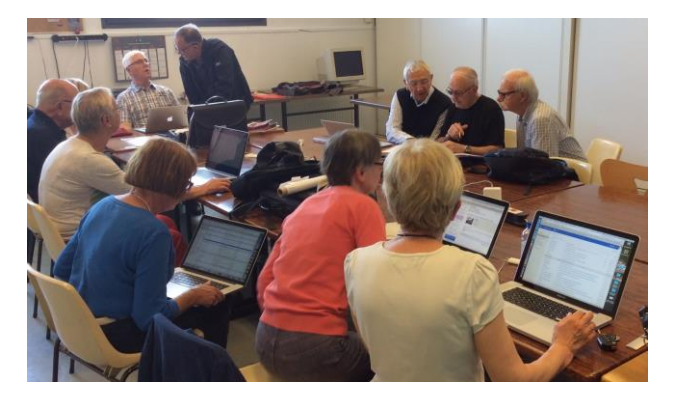

**Communautés Numériques : l'informatique sur Internet.** 

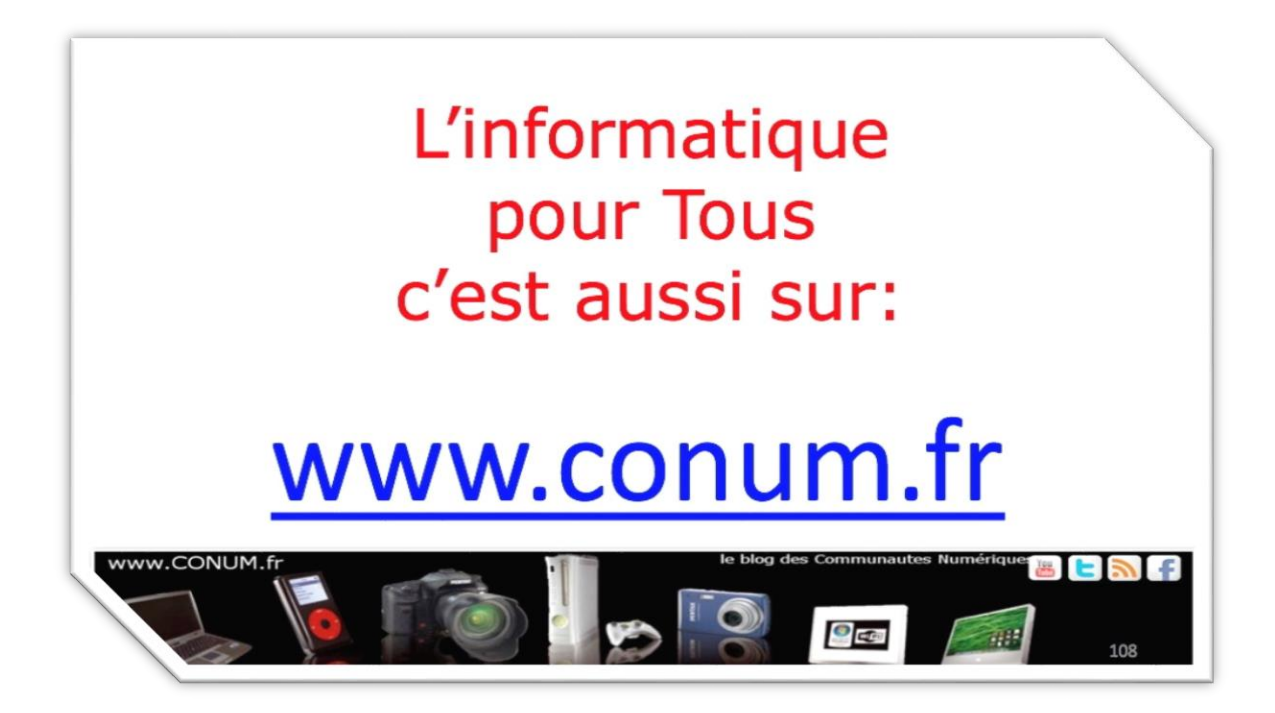

Créée après une rencontre autour de la convergence numérique chez Microsoft, l'association **Communautés Numériques** regroupe des utilisateurs des technologies numériques de tous horizons.

**Communautés Numériques** est une association loi 1901 ayant pour objectif d'échanger des idées et information pour les utilisateurs des technologies numériques, comme l'utilisation des ordinateurs (quel que soit le système utilisé), des lecteurs mobiles de musique ou vidéo, des appareils photos numériques, des consoles de jeux, des outils de mobilité, des systèmes multimédias à domicile etc. etc.